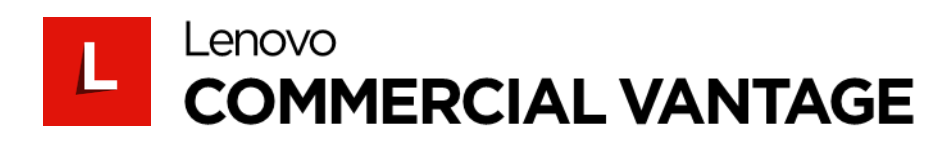

# Lenovo Commercial Vantage ユーザーガイド

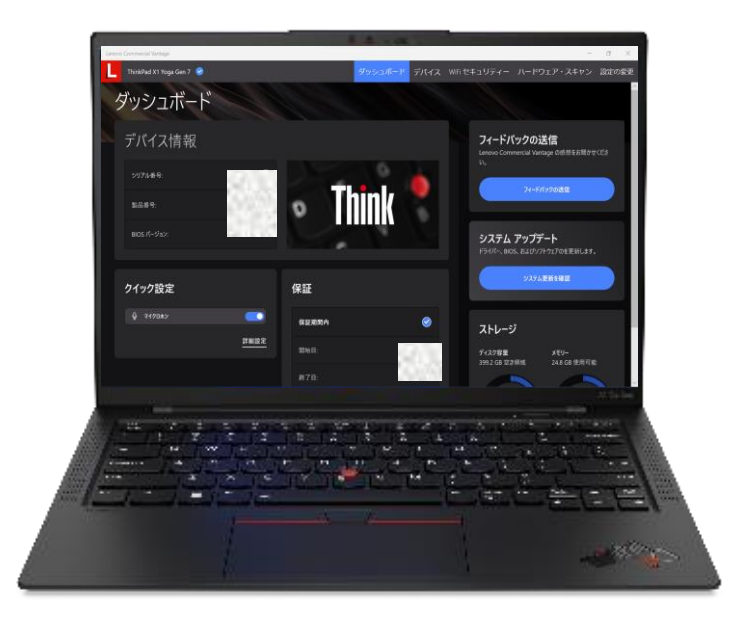

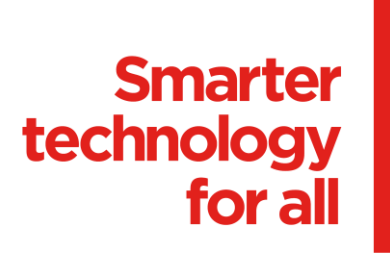

# 1 はじめに

本ユーザーガイドは、Lenovo Commercial Vantage がプリインストールされたPCをご利用の エンドユーザーを対象としています。 組織内で PC への Lenovo Commercial Vantage のデプロイメントと構成を担当しているIT

組織内でPCへのLenovo Commercial Vantageのデブロイメントと構成を担当しているIT 管理者向けには、別途「<u>Commercial Vantage デプロイメントガイド</u>」\*をご用意しております。

# 2 Lenovo Commercial Vantage とは

個人設定と制御を可能にするLenovo Commercial Vantage は、あらゆる業務用 Lenovo Windows PC のハードウェア機能とコントロールへのアクセスを可能にする直感的なデバイス 管理エクスペリエンスです。デバイスの機能を制御するための無料アプリです。設定と更新は、 ユーザーが簡単に行うことも、IT管理者 がリモートで設定することもできます。 エネルギー管理、ディスプレイ、カメラ、オーディオ、キーボードなどのユニークな機能に アクセスして制御できます。

# Commercial Vantageがあるとこんなに便利!

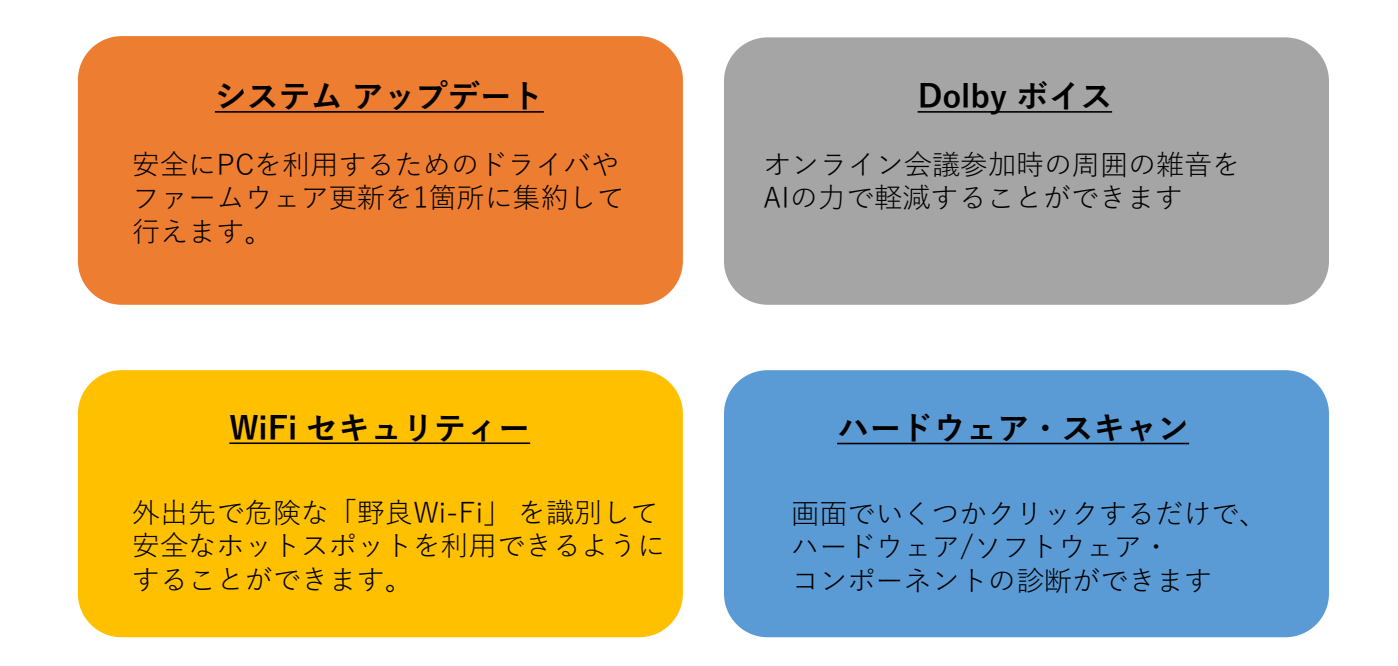

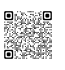

# 3 起動の仕方

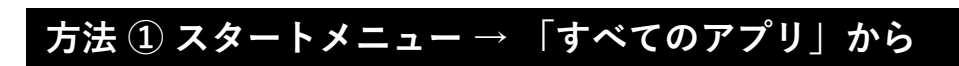

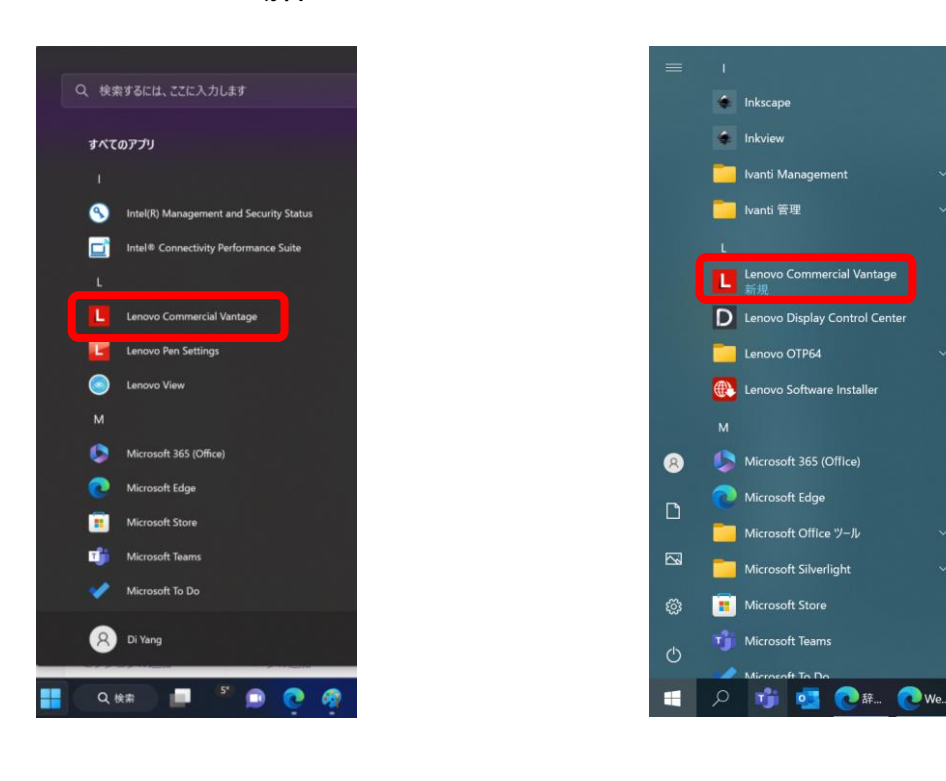

#### Windows 11 の場合

#### Windows 10 の場合

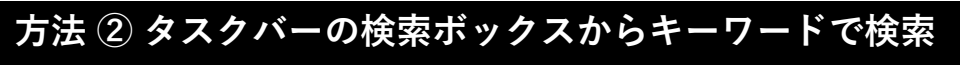

Windows 11 の場合

#### Windows 10 の場合

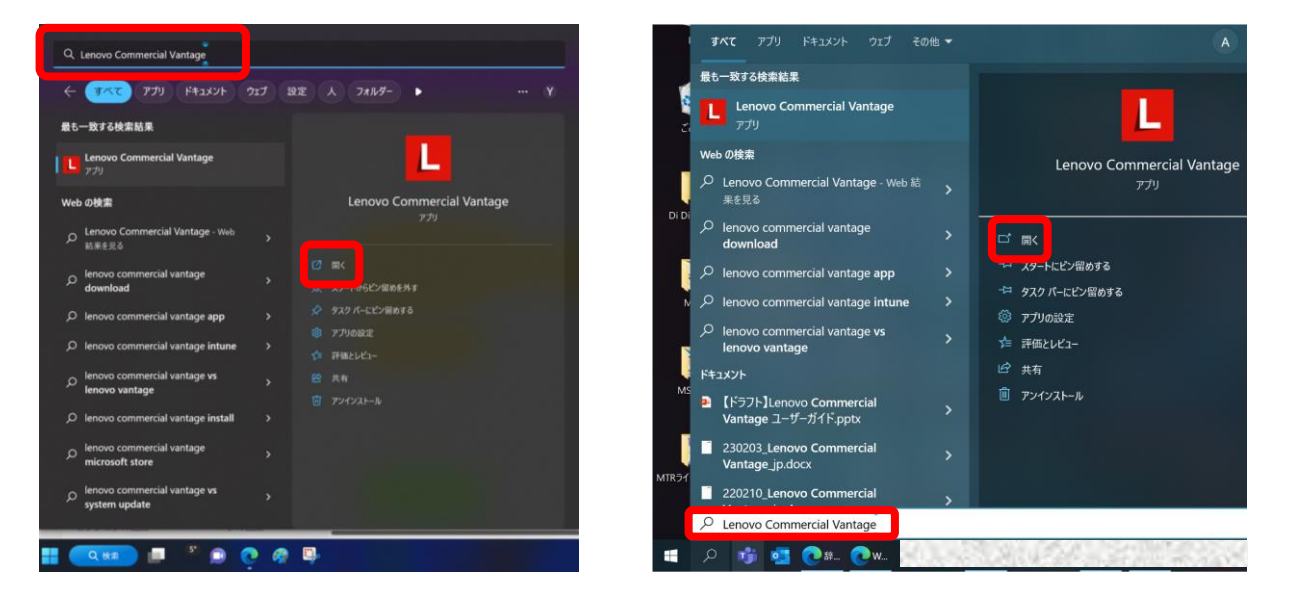

※ アプリが見つからない場合、IT管理者までご連絡ください 個人のお客さま、もしくは Microsoft Store 経由でのアプリのインストールが認められている場合、 <u>こちら</u>からダウンロードが可能です

# 3 起動の仕方

初回起動時に以下のような画面が表示されたら\*、Lenovo ライセンス契約書および Lenovoのプライバシーに関する声明に同意した場合、2つのチェックボックスにチェックを 入れ、「始めましょう」ボタンを押すと、Lenovo Commercial Vantageが起動します。

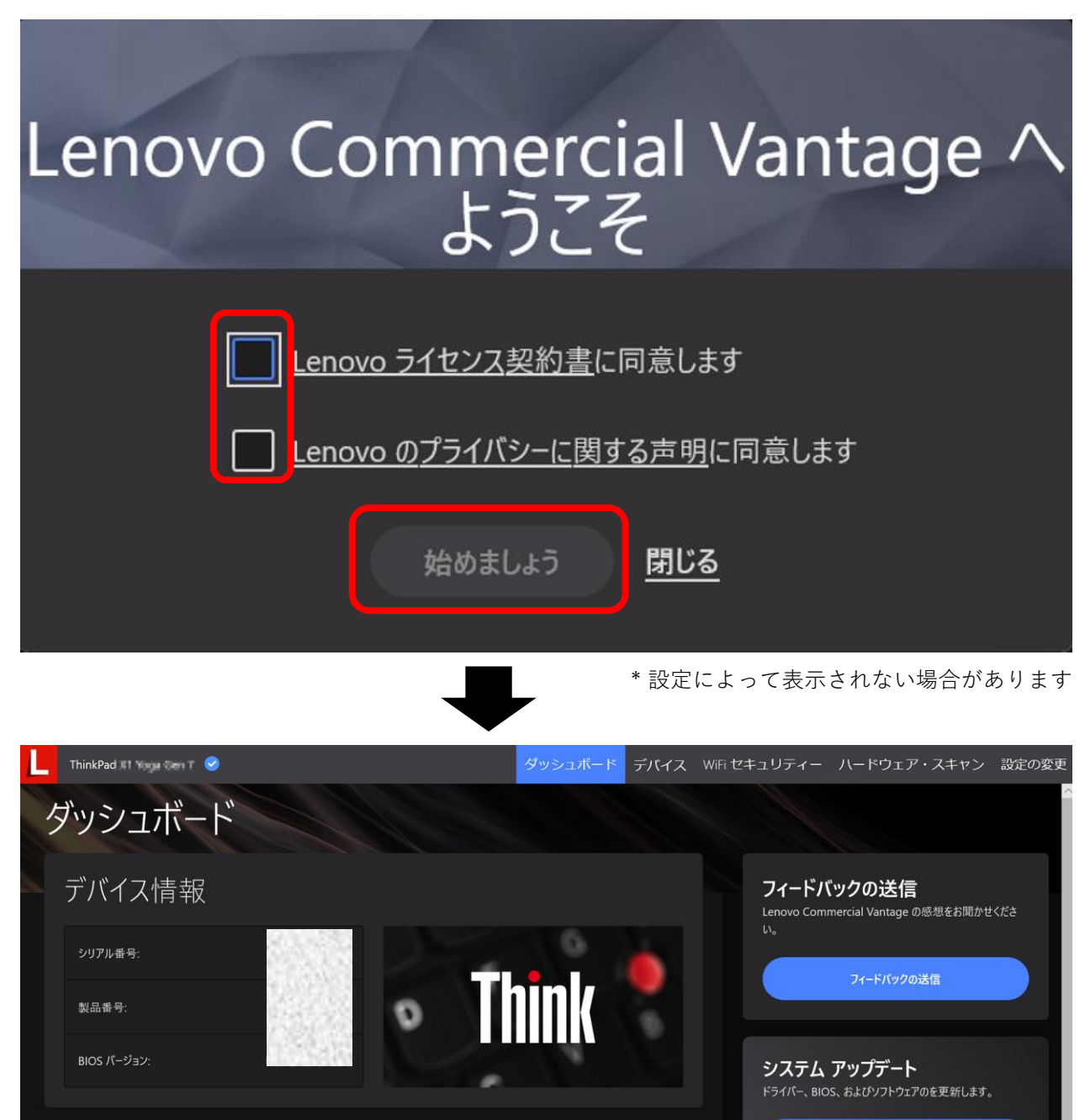

保証

詳細設定

保証期間内

開始日:

終了日:

クイック設定

*♀* マイクロホン

ストレージ <sub>ディスク容量</sub>

ディスク容量 399.2 GB 空き領域

システム更新を確認

24.8 GB 使用可能

4 機能概要 \*

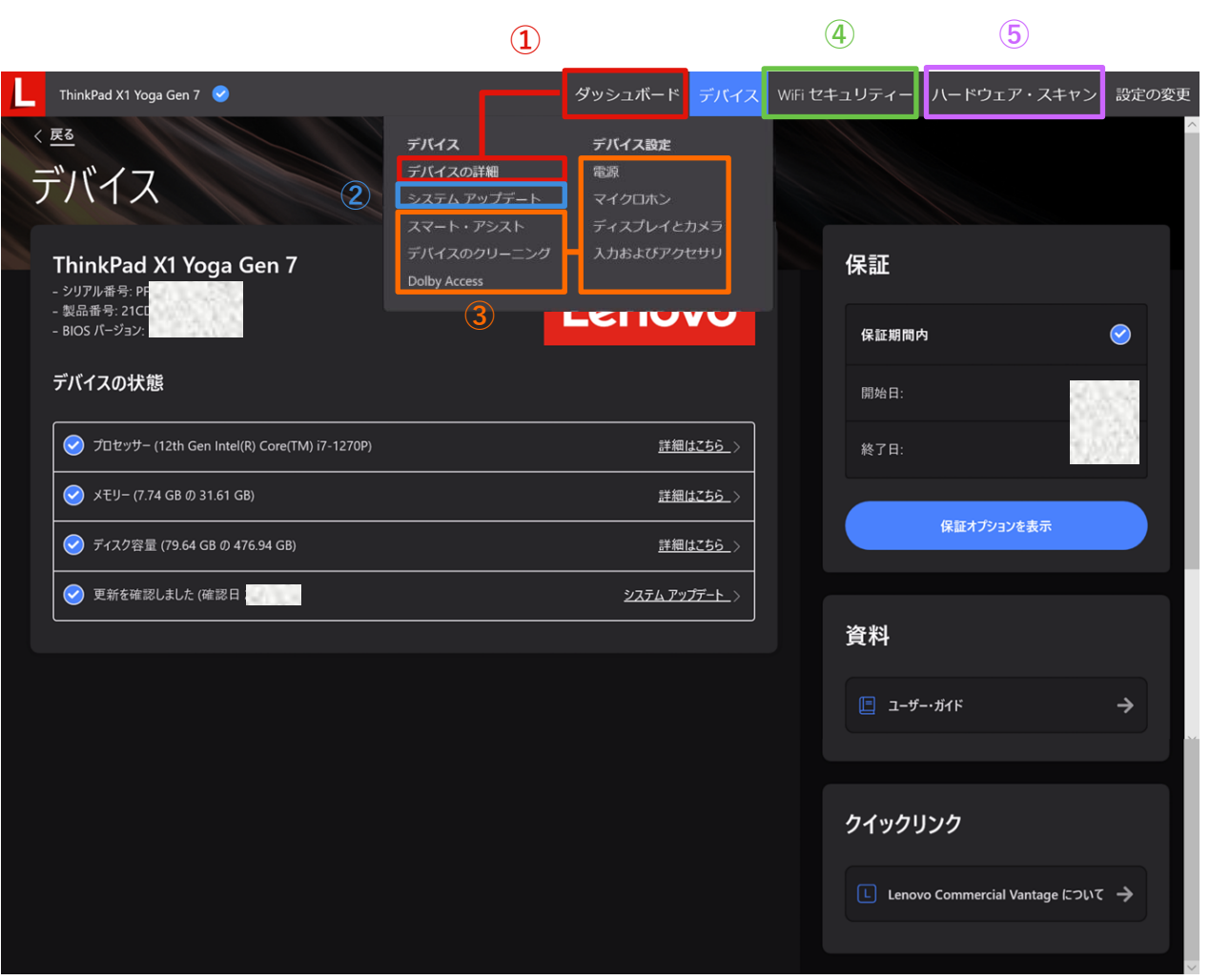

\* 製品によって利用可能な機能が異なります

- IT管理者や Lenovo に問い合わせる際に、情報提供が必要になる場合があります。
   「ダッシュボード」および「デバイス」タブ内の「デバイスの詳細」からデバイス情報を 確認できます。
- ② 攻撃のリスクを低減し、安全にPCを利用するためのドライバやファームウェア更新は、 「デバイス」タブ内の「システム アップデート」に集約されています。
- ③ 電源管理、オーディオデバイス、ディスプレイやカメラなどの設定は「デバイス」タブ 内の③に示すセクションで行えます。
- ④ Wi-Fi セキュリティーを有効にすることで、外出先で潜在的に悪意のある無線 ネットワークを識別するのに役立ちます。
- ⑤ 故障の疑いがある場合など、ハードウェア・スキャンで診断できるほか、エラーコードが 表示された場合、そのコードを持ってLenovo サポートに連絡することで迅速な問題解決 につながります。

5 機能

#### 5.1 ダッシュボード

IT管理者やLenovo に問い合わせる際に、情報提供が必要になる場合があります。 この画面の「デバイス情報」エリアでデバイス情報を確認できます。 また、PCの保証期間も「保証」エリアで確認できます。 ディスクやメモリーの使用状況なども、タスクマネージャーを開かなくても、 この画面の「ストレージ」エリアで確認できます。

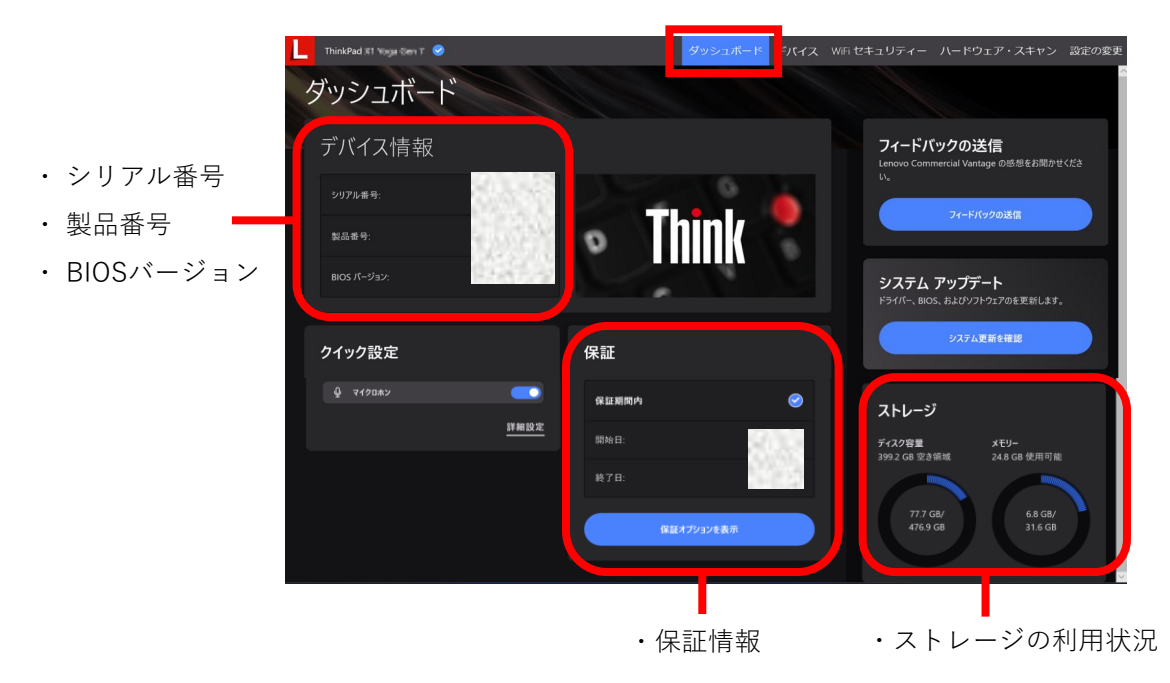

#### 5.2 デバイス

デバイス画面でデバイス状態の確認、システムアップデート、デバイス設定などができます。

<u>5.2.1 デバイスの詳細</u> <u>5.2.2 システム アップデート</u> <u>5.2.3 スマート・アシスト</u> <u>5.2.4 デバイスのクリーニング</u> <u>5.2.5 Dolby Access</u> 5.2.6 デバイス設定

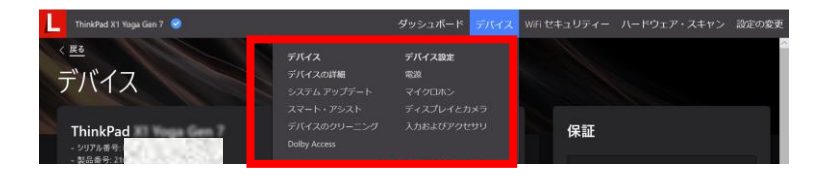

5機能

#### 5.2.1 デバイスの詳細

CPU、メモリやストレージなどの情報をこの画面で確認できます。

また、PC保証のアップグレードや追加サービスをご希望の場合、この画面で

「保証オプションを表示」ボタンを押すだけで購入画面へジャンプできます。

さらに、PCの使い方や設定方法にご不明な点があれば、「ユーザー・ガイド」をクリック するだけで、当該製品のユーザーガイドにジャンプできます。

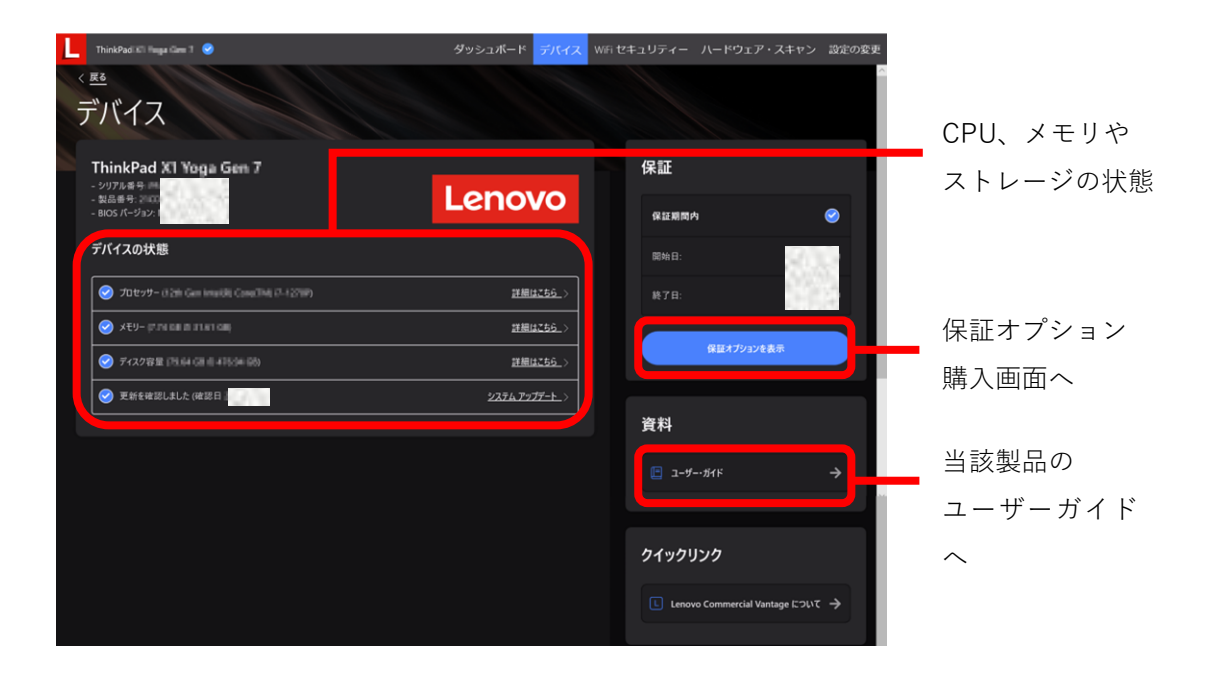

#### 5.2.2 システム アップデート

安全にPCを利用するために、ドライバやファームウェアを常に最新にする必要があります。 この画面で「更新の確認」ボタンを押すと、ドライバやファームウェアの更新プログラムの 確認を開始します。

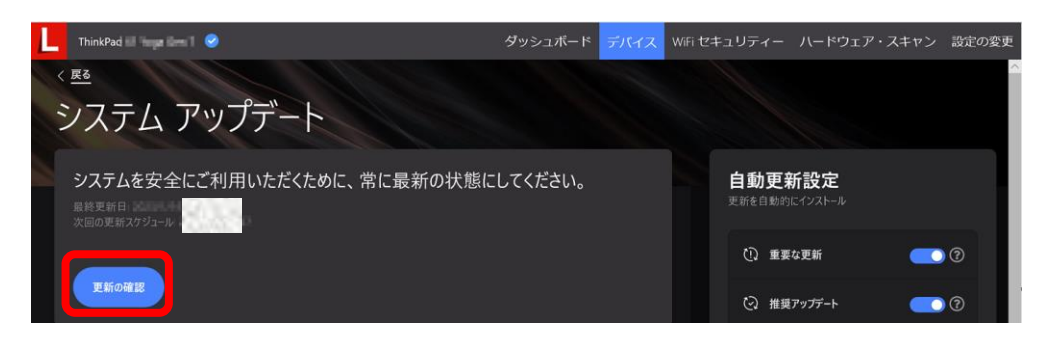

#### 5.2.2 システム アップデート

利用可能な更新が確認できた場合、下図のような画面になります。検出された更新を ー括でインストールするには、「すべて更新」にチェックを入れ、「今すぐ更新」ボタン を押します。個別の更新のみをインストールする場合、当該更新の先頭のチェック ボックスにチェックを入れ、「今すぐ更新」ボタンを押します。

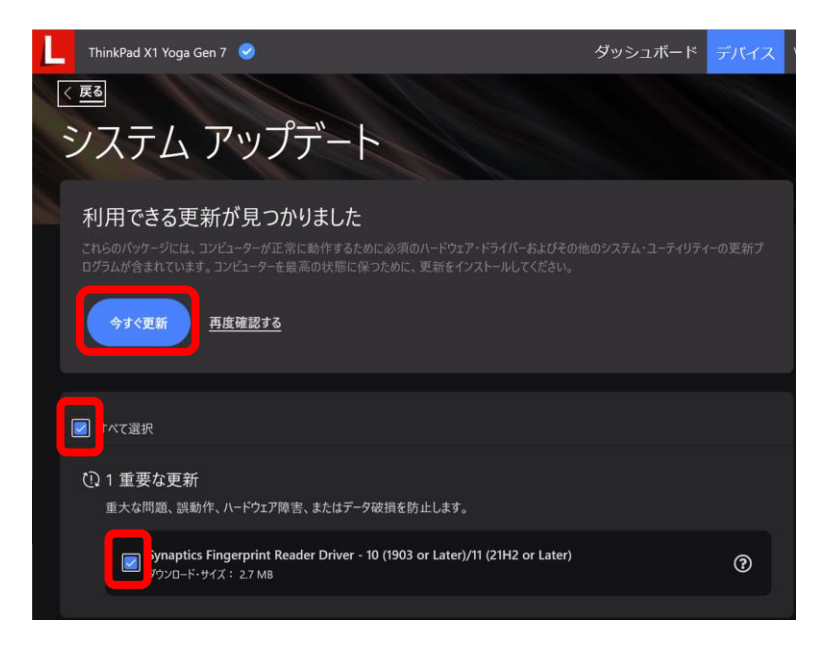

#### 5.2.3 スマート・アシスト \*

Windows Hello 顔認証と組み合わせて利用可能な、ログインやロック機能が簡単に設定できます。

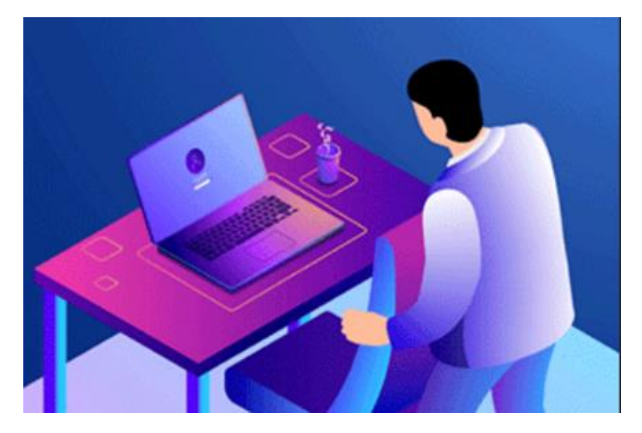

ゼロ・タッチ・ログイン

パスワードの保管や記憶をする必要がなく PCへの接触も不要な顔認証でのログイン

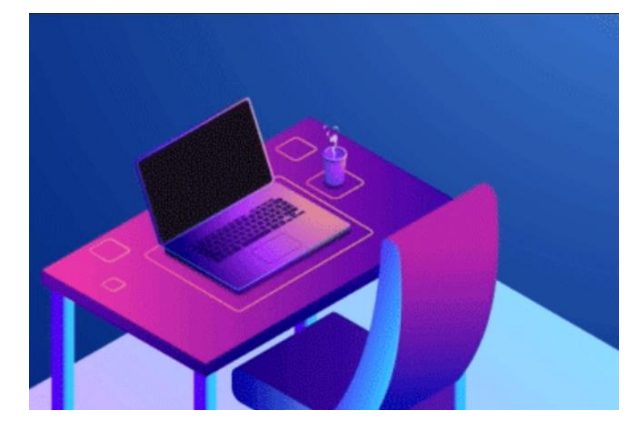

ゼロ・タッチ・ロック

PCを離れると画面を自動的にロックし セキュリティ強化とバッテリー消費を軽減

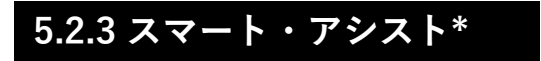

ゼロ・タッチ・ログインを利用するには、Windows Helloで顔認識がオンになっている 必要があります。

| $\leftarrow$ | 設定                |         |                                                         |        | 0  | × |
|--------------|-------------------|---------|---------------------------------------------------------|--------|----|---|
| 8            |                   | アカ<br>, | ウント > <b>サインイン オプション</b><br>ファホラカ注                      |        |    |   |
| 10.7         | の検索 Q             | Ü       | 顧認識 (Windows Hello)<br>カメラを使ってサインインする (推興)              |        | 7  |   |
|              | システム              |         | 話を初期  小ら自動的に口ック画面を解除  キオ                                |        |    |   |
| 8            | Bluetooth とデバイス   |         |                                                         |        |    |   |
| -            | ネットワークとインターネット    |         | サインインを個人設定する                                            | 認識精度を高 | める |   |
| /            | 個人用設定             |         | このサインイン オプションを削除する                                      | 削除     |    |   |
|              | アプリ               |         | 指纹短短 (Mindows Hello)                                    |        |    |   |
| 12           | アカウント             | 6       | 1885-8948 (1111047473 11010)<br>指設スキャナーを使ってサインインする (推奨) |        | ~  | · |
|              | The day Long of T |         |                                                         |        |    |   |

下図のオン・オフボタンをオンにすることで、ゼロ・タッチ・ログイン、ゼロ・タッチ・ ロックを有効にできます。

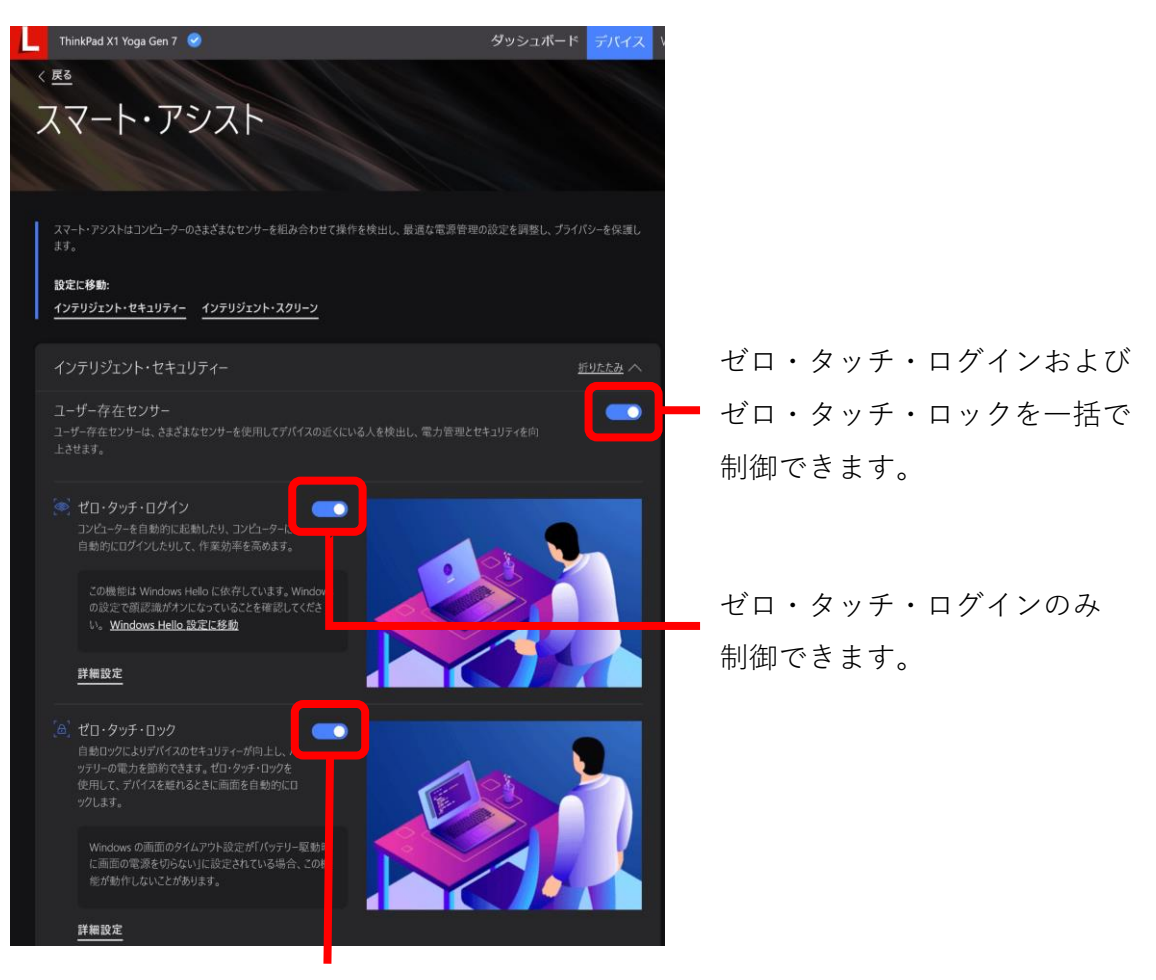

ゼロ・タッチ・ロックのみ 制御できます。

#### 5.2.4 デバイスのクリーニング

コロナ禍以降、手で触るデバイスを消毒する必要性が高まってきました。PCを物理的に クリーニングや消毒するときに、意図せずにキーボードを押したりすることによって 予期しない動作をしてしまうことがあります。それを防ぐため、「デバイスのクリーニング」 セクション内で「1分」「2分」…のボタンを押すと一時的に入力がロックされます。

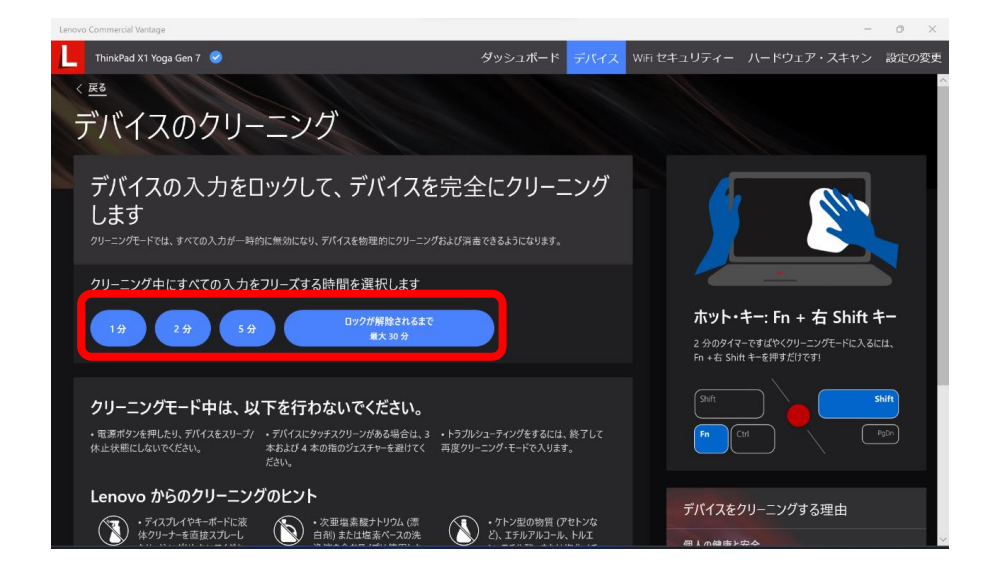

#### 5.2.5 Dolby Access

「Dolby Access」がさらに「Dolby オーディオ」と「Dolby ボイス」に分類され、 「Dolby オーディオ」ではスピーカーが設定でき、「Dolby ボイス」ではマイクが 設定できます。

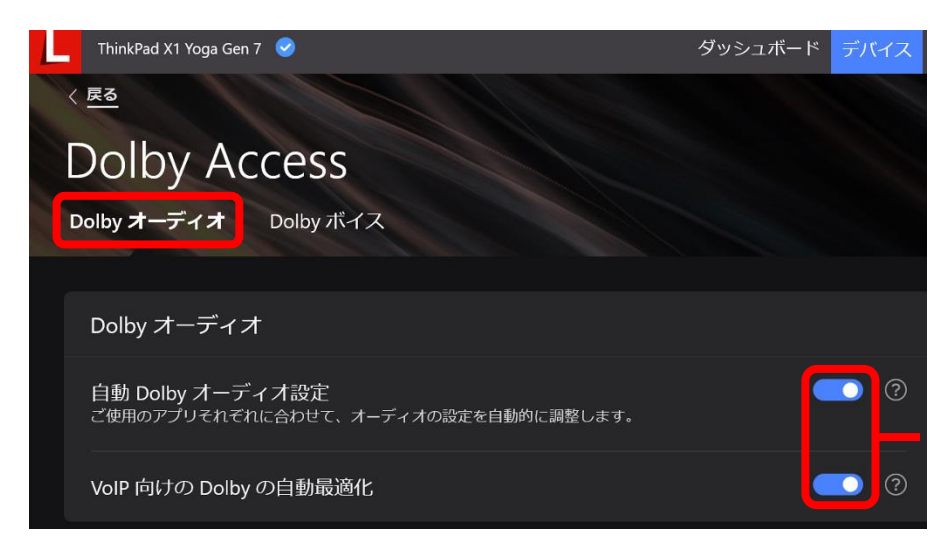

自動 Dolby オーディオ設定と VoIP 向けの Dolby の自動最 適化のオン・オフの切り替え ができます

#### 5.2.5 Dolby Access

オンライン会議などで、PCから離れている人の声まで均質化して取り込み、オンライン参加者に 届けるようにするには、「Dolby ボイス」→「コラボレーション・モード」をオンにします。 1人だけの音声を取り込み、他の人の声を抑制したいといった場合には、「Dolby ボイス」→ 「プライバシー・モード」をオンにします。

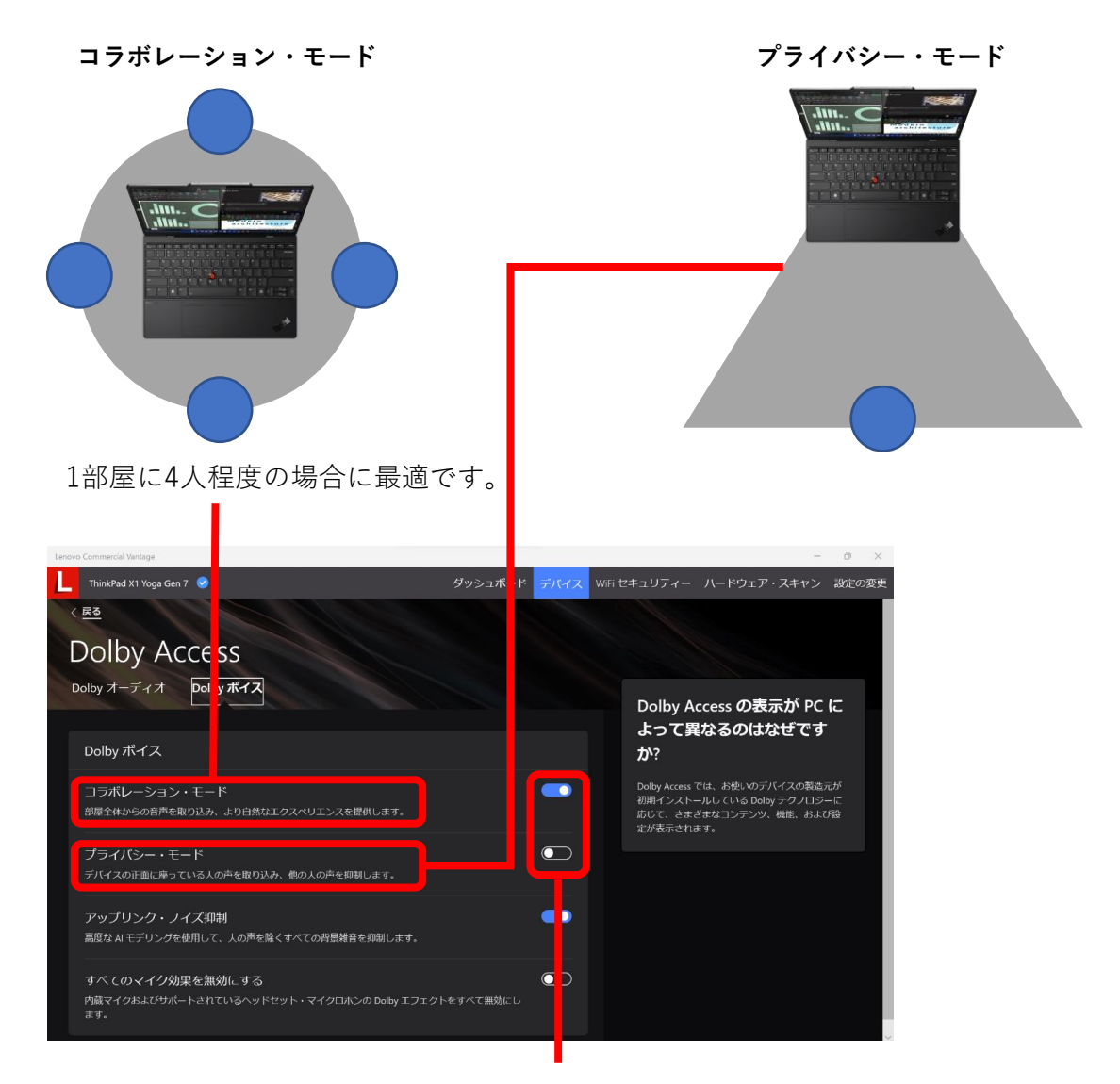

コラボレーション・モード と プライバシー・モード は同時にオンにすることはできず、 片方をオンにすると、もう片方は自動的にオフに切り替わります。

5 機能

# 5.2.6 デバイス設定 – 電源

バッテリーは経年劣化するもので、常にフル充電すると劣化が早まってしまいます。 バッテリー寿命を延ばすために、使用量が多くないときはフル充電されないように Lenovo Commercial Vantage で設定できます。

| L | ThinkPad X1 Yoga Gen 7 🕑                                                 | ダッシュボード デバイス           | ١         |  |  |  |  |  |
|---|--------------------------------------------------------------------------|------------------------|-----------|--|--|--|--|--|
|   | バッテリー設定                                                                  | <u>折りたたみ</u> へ         |           |  |  |  |  |  |
|   | ■■ スマート充電<br>この機能は、バッテリーの使用量が多くないときに完全充電されないようにすることで、バッテリーの寿命を延ばし<br>ます。 |                        |           |  |  |  |  |  |
|   | <ul> <li>● 自動モード</li> <li>● 手動モード</li> </ul>                             |                        |           |  |  |  |  |  |
|   | コンピューターはユーサーの日々の使用パターンを学習し、オフの時間                                         | にはパッテリーの充電レベルを低めに保ちます。 |           |  |  |  |  |  |
|   | 白動モード                                                                    |                        |           |  |  |  |  |  |
|   |                                                                          | オンにすると、バッテリーの使用量       | Ē         |  |  |  |  |  |
|   |                                                                          | が多くないときにフル充電されなく       | $\langle$ |  |  |  |  |  |

なります。

| <ul> <li>スマート充電<br/>この機能は、パッテリーの使用量が多くないときに完全充電されないようにすることで、パッテリーの寿命を延ばします。</li> <li>自動モード</li> </ul> |      |
|----------------------------------------------------------------------------------------------------|------|
| バッテリー 1 のしきい値                                                                                         |      |
| 次の時点を下回った場合に充電を開始<br>75%                                                                              | ~    |
| 充電を停止する時点<br>80%                                                                                      | ~    |
| 充電開始しきい値を、充電停止しきい値より 5 パーセント下に自動的に設定します。                                                              |      |
| 「手動モード」にすると、さらに                                                                                       | を押して |

しきい値を細かく指定できます。

# 5 機能

### 5.2.6 デバイス設定 – ディスプレイとカメラ

オンライン会議が普及し、カメラ越しのコミュニケーションで相手に与える印象や、 会議の雰囲気など、カメラの設定一つでも変わるものがあります。 Lenovo Commercial Vantage では、スライダーを移動させるだけで明るさと コントラストの調整ができます。「自動露出」オン・オフの切り替えやカメラ設定の

リセットもそれぞれボタン1つを押すだけでできます。

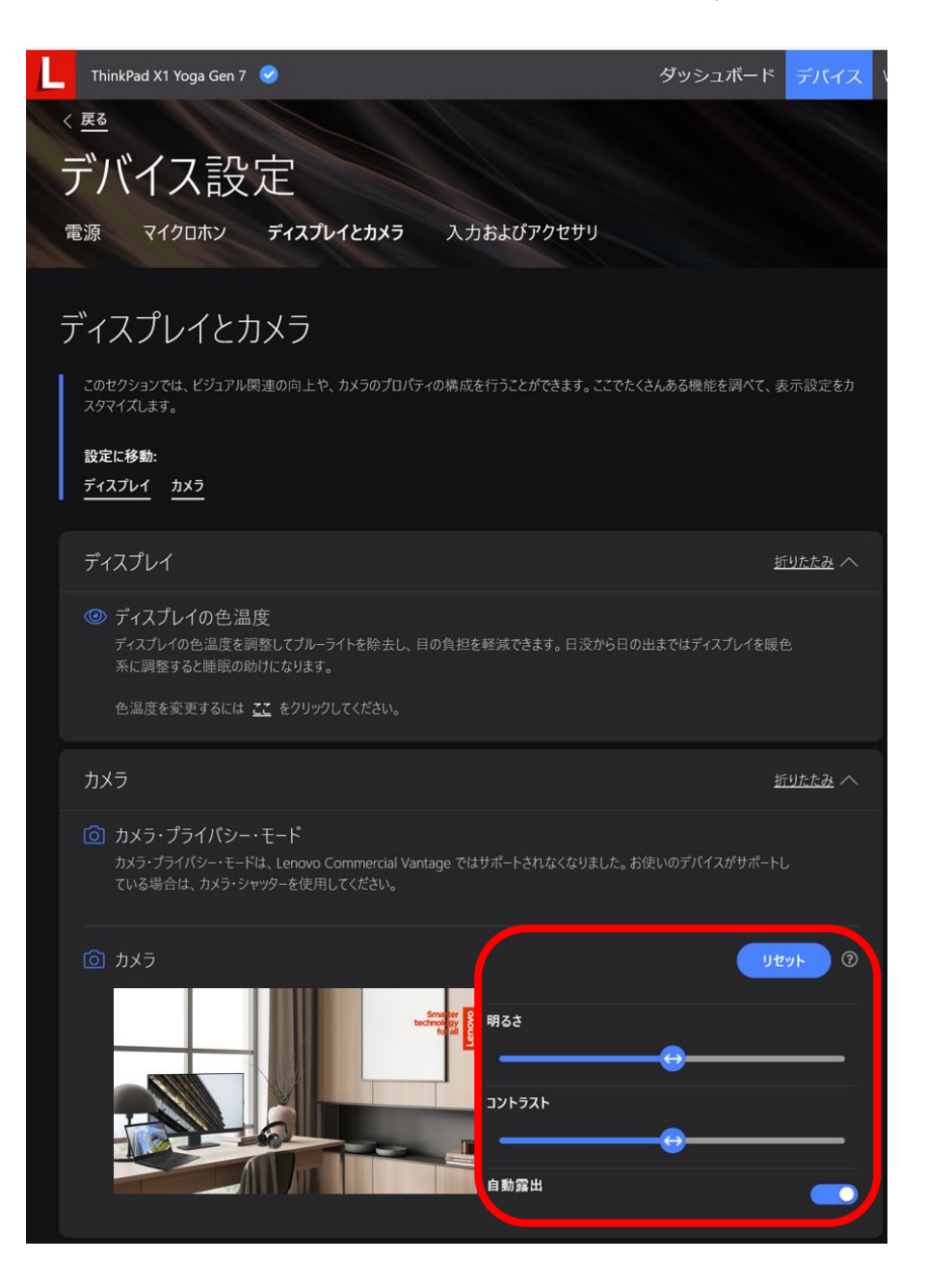

#### 5.3 WiFi セキュリティー

外出時、潜在的に悪意のあるWi-Fiに繋いで危険にさらされることを防ぐため、Wi-Fi セキュリティーをオンにしてPCを守ることができます。この機能をオンにすると、Wi-Fi ネットワークが監視され、不審な無線ネットワークが検出されると、わかりやすい表示で 通知されます。

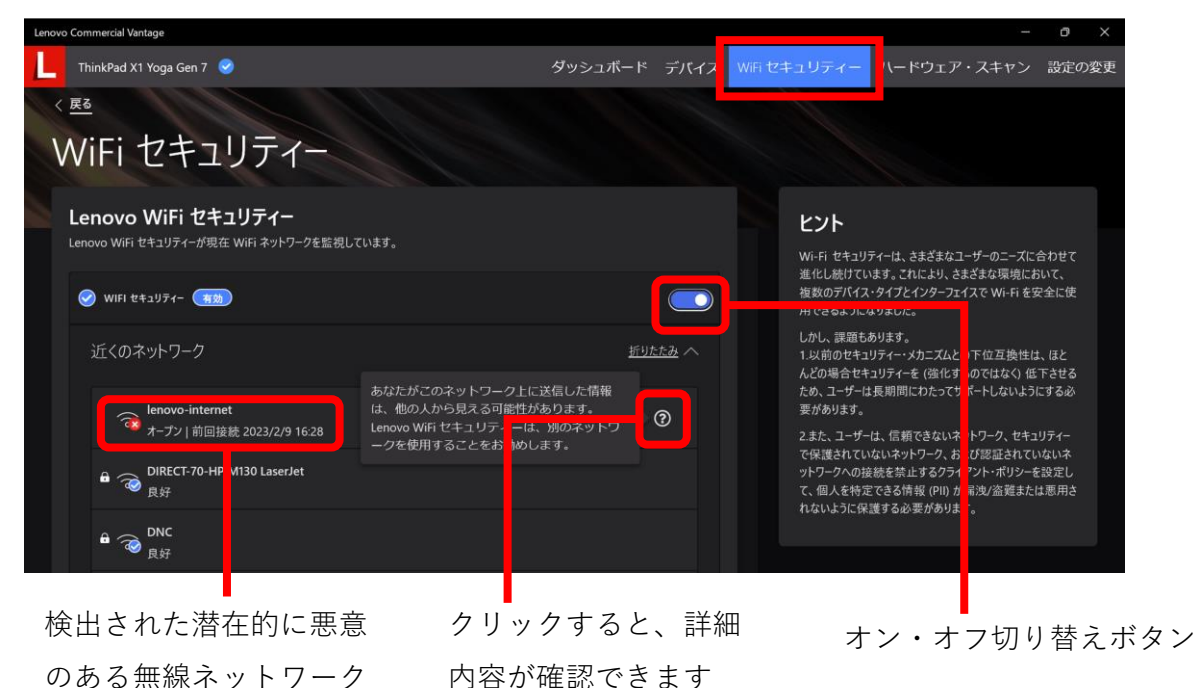

#### 5.4 ハードウェア・スキャン

PCに問題が発生していると思われる場合、ハードウェア・スキャンを実行して問題の有無を 確認することができます。問題の有無を問わずスキャンの最後にコードが出力されますが、 問題が検出された際には、出力されたコードをLenovo サポート担当者に伝えることで迅速な 問題解決に役立ちます。

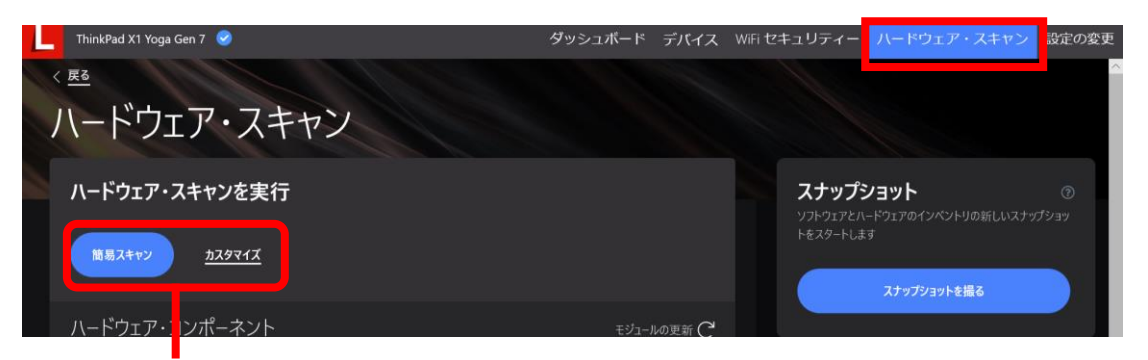

すべてのコンポーネントを対象とする「簡易スキャン」とコンポーネントを絞っての カスタマイズスキャンの2種類のスキャンがあります。

# thanks.

本ドキュメントに記載の内容は2023年3月5日時点のものであり、 Lenovo Commercial Vantage の利用のための参考資料として公開しています

内容は今後予告なく変更または削除となる場合があります

© 2023 Lenovo Japan LLC. All Rights Reserved.

第1版(2023年3月)

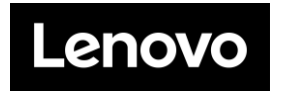

#### レノボ・ジャパン合同会社

〒101-0021 東京都千代田区外神田四丁目14番1号 秋葉原UDX https://www.lenovo.com/jp